# ИНСТРУКЦИЯ ПО ПРЕДОСТАВЛЕНИЮ ОТЧЕТА В ЭЛЕКТРОННОЙ ФОРМЕ О ВЫСВОБОЖДЕНИИ РАБОТНИКОВ

#### Войдите в Личный кабинет на czn.mos.ru

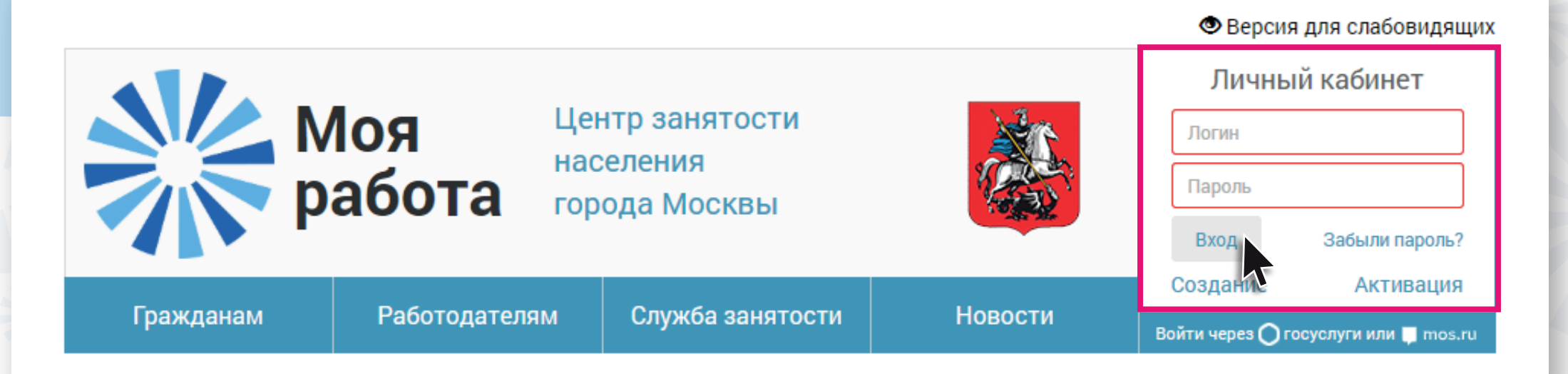

# В разделе «Услуги для работодателей» выберите

«Предоставление сведений о высвобождении работников»

| Предоставление сведений                                                                                                    |       |
|----------------------------------------------------------------------------------------------------|-------|
| Предоставление сведений о вакансиях                                                                                                    | i     |
| Предоставление сведений о высвобождении работников                                                                                                    | i     |
| Предоставление отчетов о неполном рабочем времени, приостановке производства, кадровом составе                                                                                   | i     |
| Предоставление отчетов о выполнении условий квотирования                                                                                                    | i     |
| Предоставление табеля учёта рабочего времени при организации временных и общественных работ Данная услуга и<br>недоступна. Обратитесь, пожалуйста, в Службу занятости населения. | Вам і |

#### В услуге Вам будет доступно два сервиса:

- О создание нового отчета
- 📀 внесение дополнений в ранее направленный отчет

## Для создания нового отчета:

• нажмите кнопку «Добавить»

## Отчеты о высвобождении работников

Добавить

| Параметры поиска       |            |    |            |  | Свернуть 🎔 |
|------------------------|------------|----|------------|--|------------|
| Дата подачи сведений с |            | по |            |  |            |
| Дата высвобождения с   | 01.02.2020 | по | 31.08.2020 |  |            |
|                        | Найти      |    |            |  |            |

• внесите сведения о высвобождении

Дополнительно можно прикрепить **файл со сведениями** о высвобождаемых сотрудниках

#### Сведения о высвобождении

Загрузить список высвобождаемых

#### Общие сведения

Дата подачи сведений

| 03.06.2020 |  |
|------------|--|
|            |  |

Дата высвобождения \*

дд.мм.гггг

• нажмите кнопку «Отправить»

#### Получите подтверждение о принятии отчета – нажмите на знак «Конверт»

|  | Гражданам | Работодателям | Служба занятости | Новости |  | <b>_</b> | ٠ | ₩ |
|--|-----------|---------------|------------------|---------|--|----------|---|---|
|--|-----------|---------------|------------------|---------|--|----------|---|---|

В «Карточке обращения» Вы можете узнать номер и статус обращения

В разделе «Заявление и результаты оказания услуги» размещен файл в pdf-формате с отметкой о принятии отчета, датой, электронной подписью сотрудника Центра занятости населения.

# Карточка обращения

| Инфо                      | ормация по обращению № 354 3/190                   |  |  |
|---------------------------|----------------------------------------------------|--|--|
| Номер обращения           | 354 3/190                                          |  |  |
| Дата обращения            | 20.12.2019                                         |  |  |
| Отправитель               |                                                    |  |  |
| Вид услуги                |                                                    |  |  |
| Тип обращения             | Предоставление сведений о высвобождении            |  |  |
| Центр занятости населения | Зеленоградский отдел трудоустройства населения     |  |  |
| Статус                    | Доставлено в ведомство (Статус изменен 20.12.2019) |  |  |
|                           |                                                    |  |  |

| Заявление и результаты оказания услуги                                |               |            |  |  |  |  |
|-----------------------------------------------------------------------|---------------|------------|--|--|--|--|
| Наименование                                                          | Тип           | Действие   |  |  |  |  |
| Сведения о высвобождаемых работниках (Москва) 20.12.2019 14.38.02.pdf | Документы PDF | © <b>‡</b> |  |  |  |  |